## Step 1: Have HDR capable monitor

Step 2: Make sure HDR is enabled on your monitor. You can google your model + settings and usually find a forum post with the best settings for your monitor.

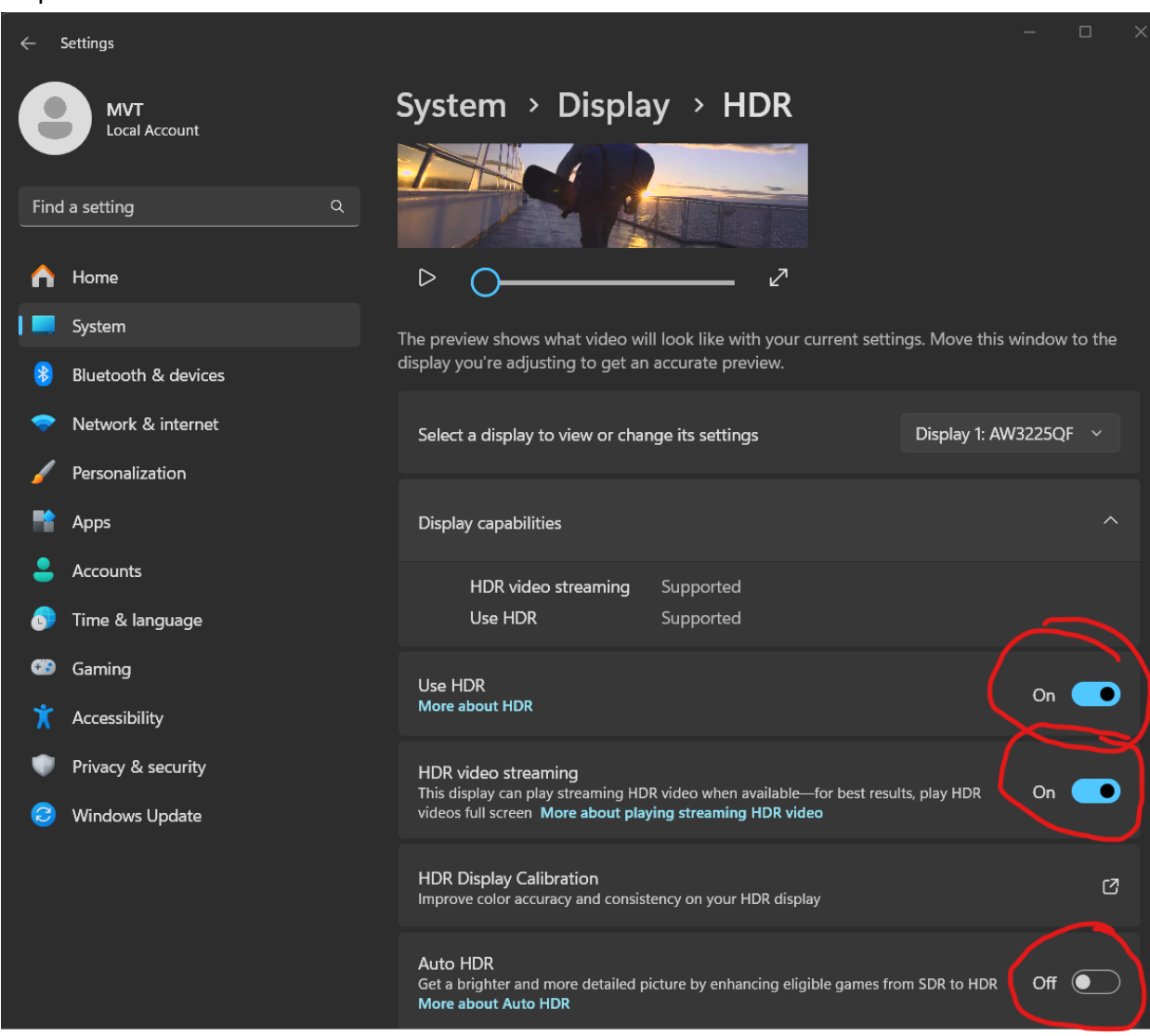

Step 3: Enable HDR in windows

Step 4: Calibrate HDR for your display. Use this app from the Microsoft store to calibrate Windows HDR so it doesn't look like shite: https://www.microsoft.com/store/productId/9N7F2SM5D1LR?ocid=pdpshare

From here on are Nvidia specific instructions for folks with 3000 series or later cards Step 5: Download Nvidia App beta: <u>Download NVIDIA App for Gamers and Creators | NVIDIA</u>

Step 6: Uninstall Geforce Experience

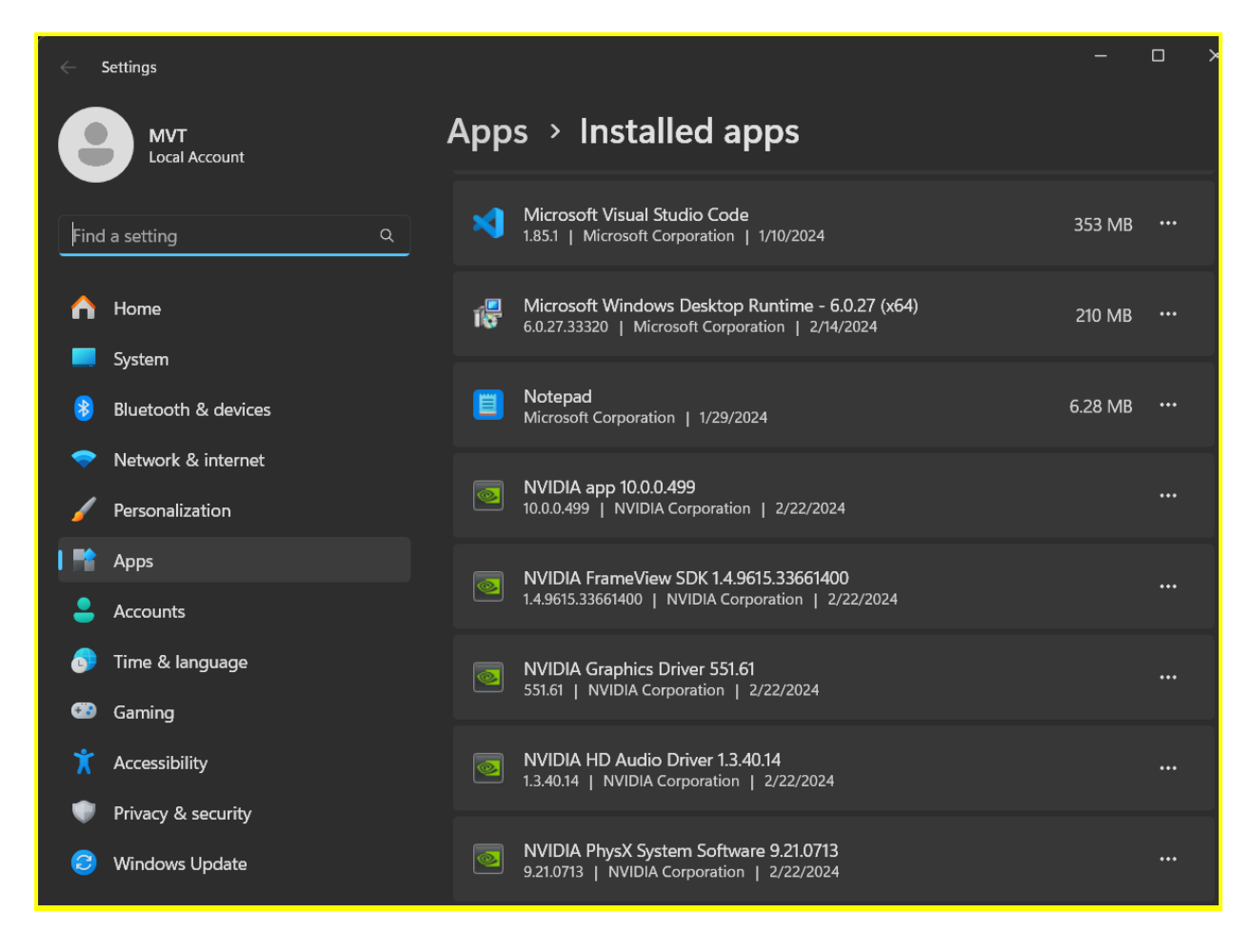

Step 7: Install Nvidia app beta

Step 8: Go to Global Settings and enable RTX HDR

| NVIDIA                              |                                                                                                    |                                                    |                  |
|-------------------------------------|----------------------------------------------------------------------------------------------------|----------------------------------------------------|------------------|
| <b>↑</b><br>Home                    | Graphics                                                                                                  |                                                    |                  |
|                                     | Program Settings Global Settings                                                                          |                                                    |                  |
| ± 1000                              | Driver Settings                                                                                           |                                                    |                  |
| Graphics                            | RTX Dynamic Vibrance                                                                                      | Off                                                |                  |
| Redeem                              | RTX HDR                                                                                                   | On                                                 |                  |
| <b>\$</b>                           | CUDA - GPUs                                                                                               | NVIDIA GeForce RTX 4080                            | Ľ                |
| occuriga                            | Image Sharpening                                                                                          | Off                                                | Ľ                |
|                                     | Low Latency Mode                                                                                          | Off                                                |                  |
| 다<br>Graphics<br>Redeem<br>Settings | Driver Settings<br>RTX Dynamic Vibrance<br>RTX HDR<br>CUDA - GPUs<br>Image Sharpening<br>Low Latency Mode | Off<br><b>On</b><br>NVIDIA GeForce RTX 4080<br>Off | •<br>•<br>৫<br>• |

Step 9: Just to be sure, open up Nvidia Control Panel (should be installed automatically if you have Nvidia card, but if not you can download here

https://www.microsoft.com/store/productId/9NF8H0H7WMLT?ocid=pdpshare )and make sure

your monitor is set to the highest refresh rate possible and is set to use Nvidia color settings as seen here:

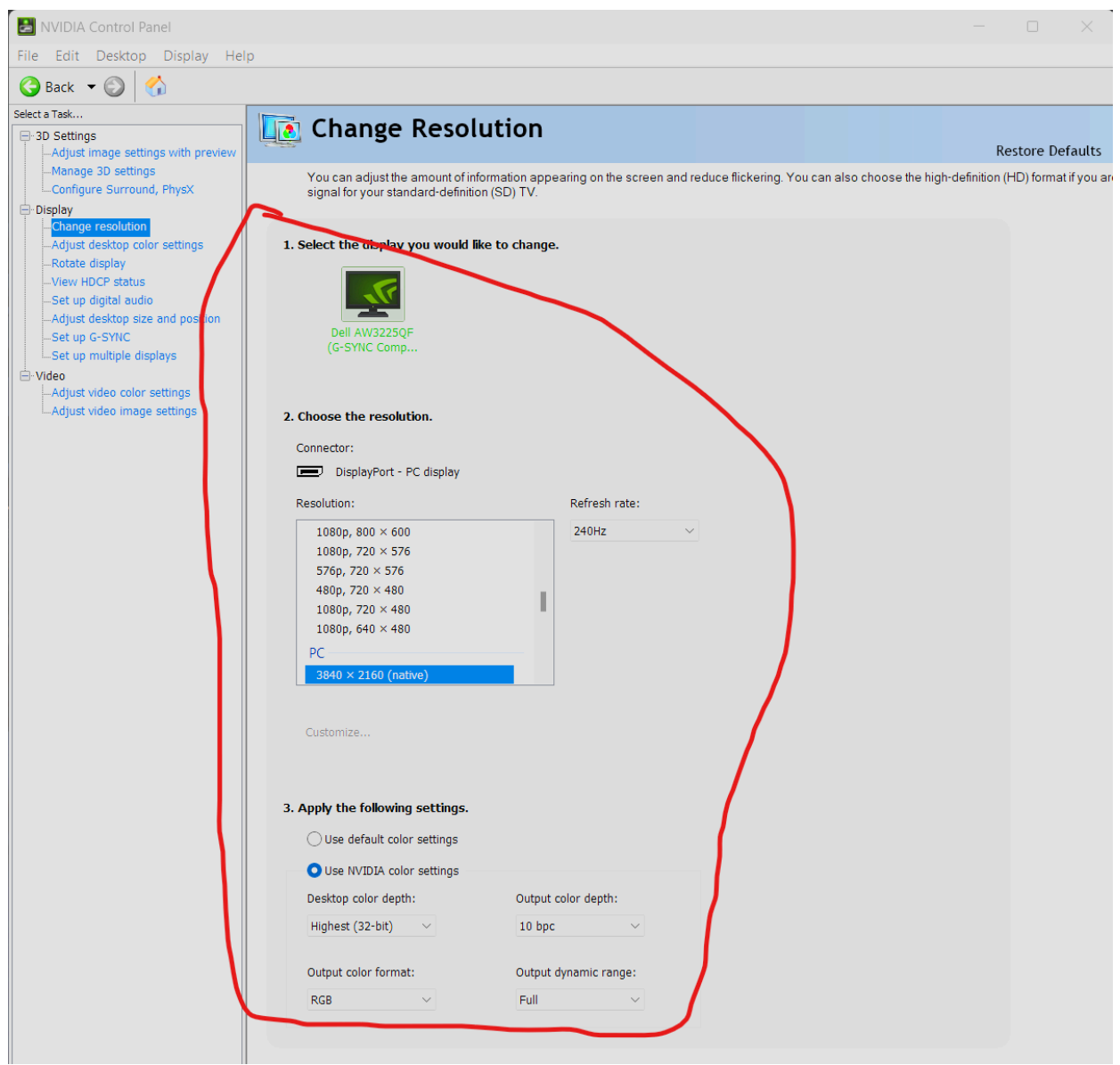

Step 10: Also on Nvidia control panel, enable these video image settings to improve video content streamed in your browser. This will upscale SDR content to HDR and also use Al filtering to upscale low resolution content to look more clear.

| Select a Task                                       | Adjust Video Imago Sottings                                                                                                    |  |  |  |
|-----------------------------------------------------|----------------------------------------------------------------------------------------------------|--|--|--|
| ⊟-3D Settings                                       | Aujust video iniage settings                                                                                                    |  |  |  |
| - Manage 3D settings<br>- Configure Surround, PhysX | Your graphics card features PureVideo(TM) technology, a combination of a dedicated video processing core and software that delivers ultra-smo<br>video playback. For best results, play a video while you make adjustments to the settings. |  |  |  |
| Change resolution                                   |                                                                                                    |  |  |  |
| Adjust desktop color settings                       | 1. Select the display you would like to change                                                                                                    |  |  |  |
| Kotate display<br>View HDCP status                  | S.                                                                                                    |  |  |  |
| Set up digital audio                                |                                                                                                    |  |  |  |
|                                                     | Dell AW3225QF                                                                                                    |  |  |  |
| -Set up multiple displays                           | (a sine comp                                                                                                    |  |  |  |
| i − Video                                           |                                                                                                    |  |  |  |
| Adjust video color settings                         | 2. Apply these settings to my video content:                                                                                                    |  |  |  |
|                                                     | Edge enhancement Deinterlacing                                                                                                    |  |  |  |
|                                                     | O Use the video player setting Use inverse telecine                                                                                                    |  |  |  |
|                                                     |                                                                                                    |  |  |  |
|                                                     | RTX video enhancement                                                                                                    |  |  |  |
|                                                     | Super resolution                                                                                                    |  |  |  |
|                                                     | Noise reduction Status: Induive                                                                                                    |  |  |  |
|                                                     | Use the video player setting                                                                                                    |  |  |  |
|                                                     | - + 0%                                                                                                    |  |  |  |
|                                                     | High Dynamic Range                                                                                                    |  |  |  |
|                                                     | Status: Inactive                                                                                                    |  |  |  |
|                                                     | Description:<br>Increases video enhancement quality. Higher quality levels use mor GPU resources.<br>Typical usage scenarios:<br>Reduce quality if additional GPU performance is needed.                                                    |  |  |  |

Step 11: Profit! You are now gaming in HDR and SDR content shouldn't look like old dog turds.

## Updated Side Note:

Reddit user cluelessguy5 has mentioned another Windows setting regarding video playback as seen here, but your mileage may vary! Please read the text below the screenshot!

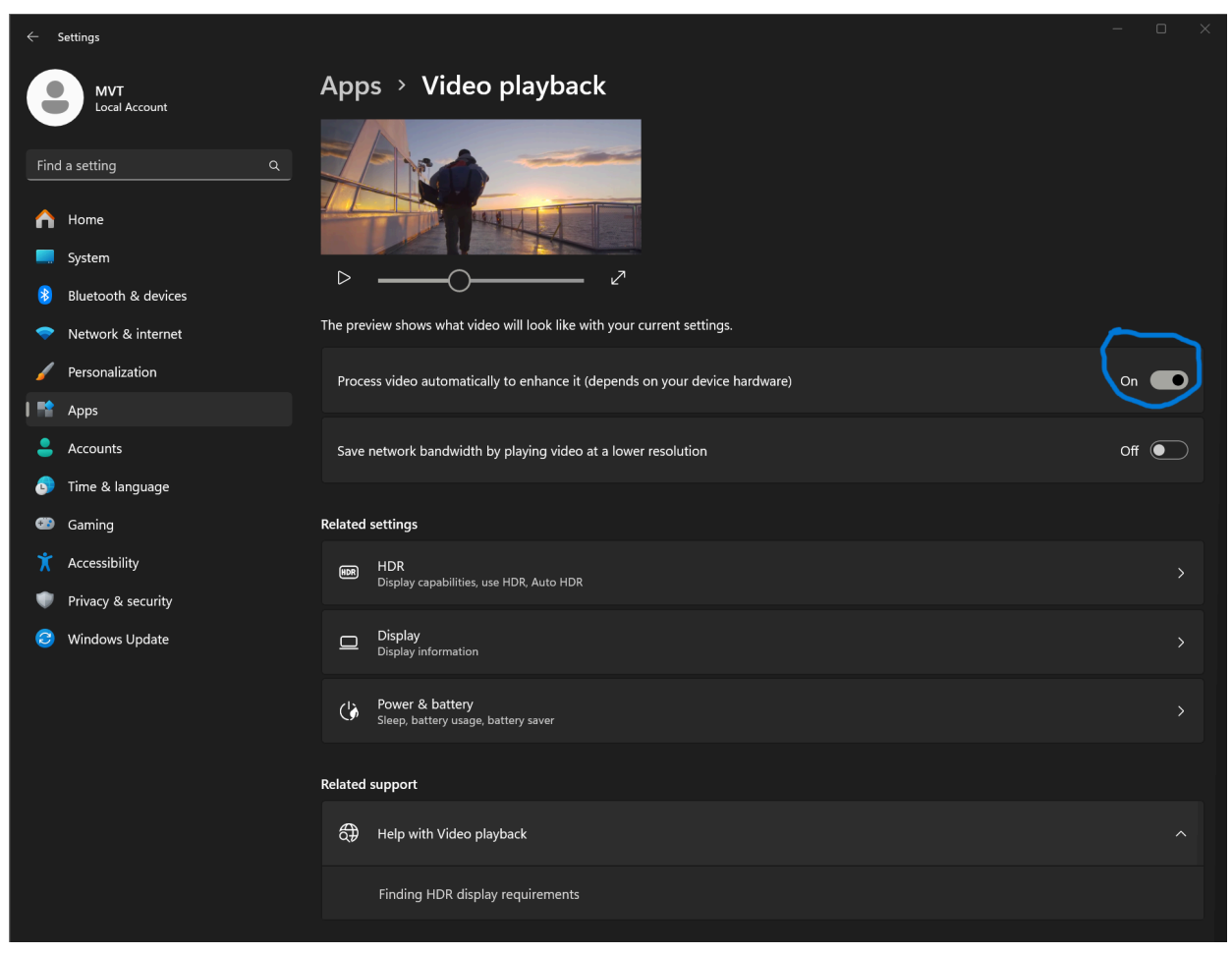

The documentation for this option is not very thorough, but it is clear that this only affects default Windows Apps such as Movies and TV, Microsoft Edge, etc. I cannot even say for sure that this option needs to be enabled for the Nvidia enhancements to work in these Microsoft apps. You can maximize the video on this page and toggle the option as it's playing back. For me, with all of the other Nvidia enhancements turned on, I don't see any difference when toggling the sample video. I will personally leave this turned off as I don't use Microsoft apps and there is no clear documentation on how or if this interacts with the Nvidia enhancements. I will update this further if I come across any information that makes this more clear. If you personally see a difference on the sample when toggling, then feel free to use it, but don't test until you've finished the whole guide.